How to sign up:

Go to https://acgh-christian-bible-seminary.college or https://achildofgodshouse.com

At the top of the screen click the ACGH button

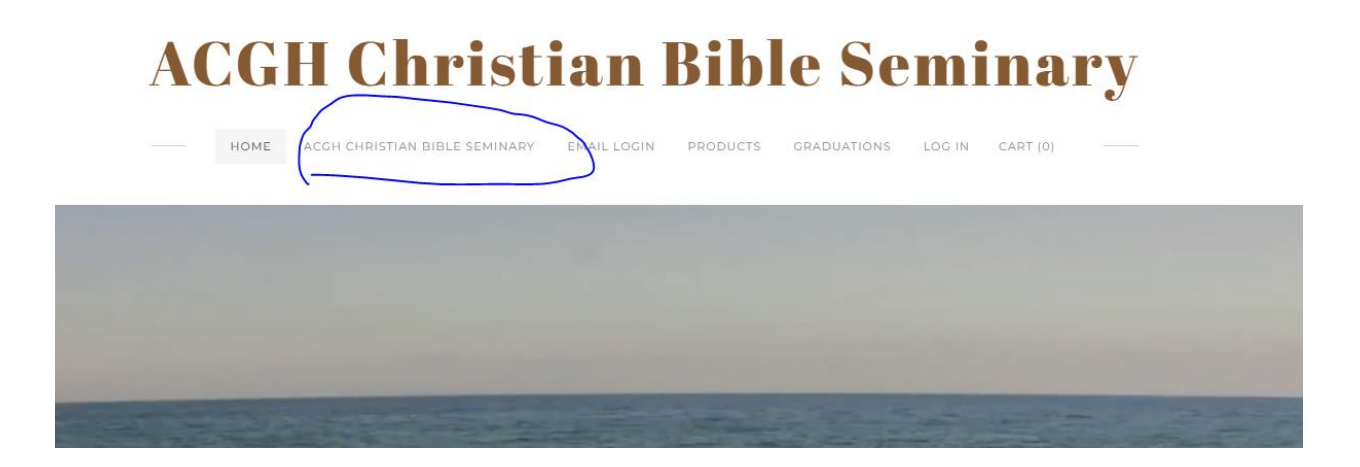

Click the Enroll option:

First pay the application fee because this protects your personal information through the "customer's Information Act"

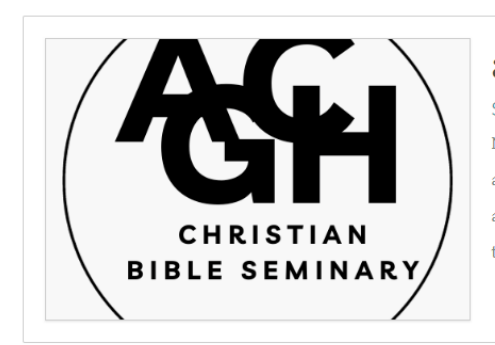

## application fee

Add to Cart

\$25.00

NONREFUNDIBLE: An application with the appropriate application fee is required for enrollment in courses. The application fee is non-refundable five business days after this form is received by ACGH Christian Bible Seminary.

## ACGH Christian Bible Seminary

An undergraduate application with the appropriate application fee is required for enrollment in undergraduate courses. The application fee is non-

Then go back to the enrollment page and fill out the options, the options that have a red \* must be filled out. Then you are all set up, a person from the college will call you and let you your school Id and class-board setup is in process. If you have any credits to transfer, go to the bottom of this page.

https://achildofgodshouse.com/acgh-christian-bible-seminary.html

Once you get your username and password go here to learn how to log into everything.

https://achildofgodshouse.com/how-to-login-in-everything.html

You will be given a orientations video to also help in understanding how the classes work.